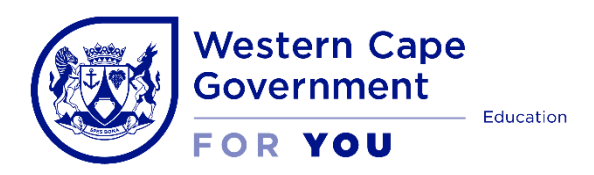

## Step-by-step Guide | Admission Appeals

Before you begin, have the following at hand to make the process easier:

- Your ID number
- Your Password

Consider reading the following documents to help you formulate your arguments:

- Relevant school's admission policy;
- the <u>SA Schools Act</u>;
- the National Education Policy Act; and
- the Western Cape Provincial School Education Act.

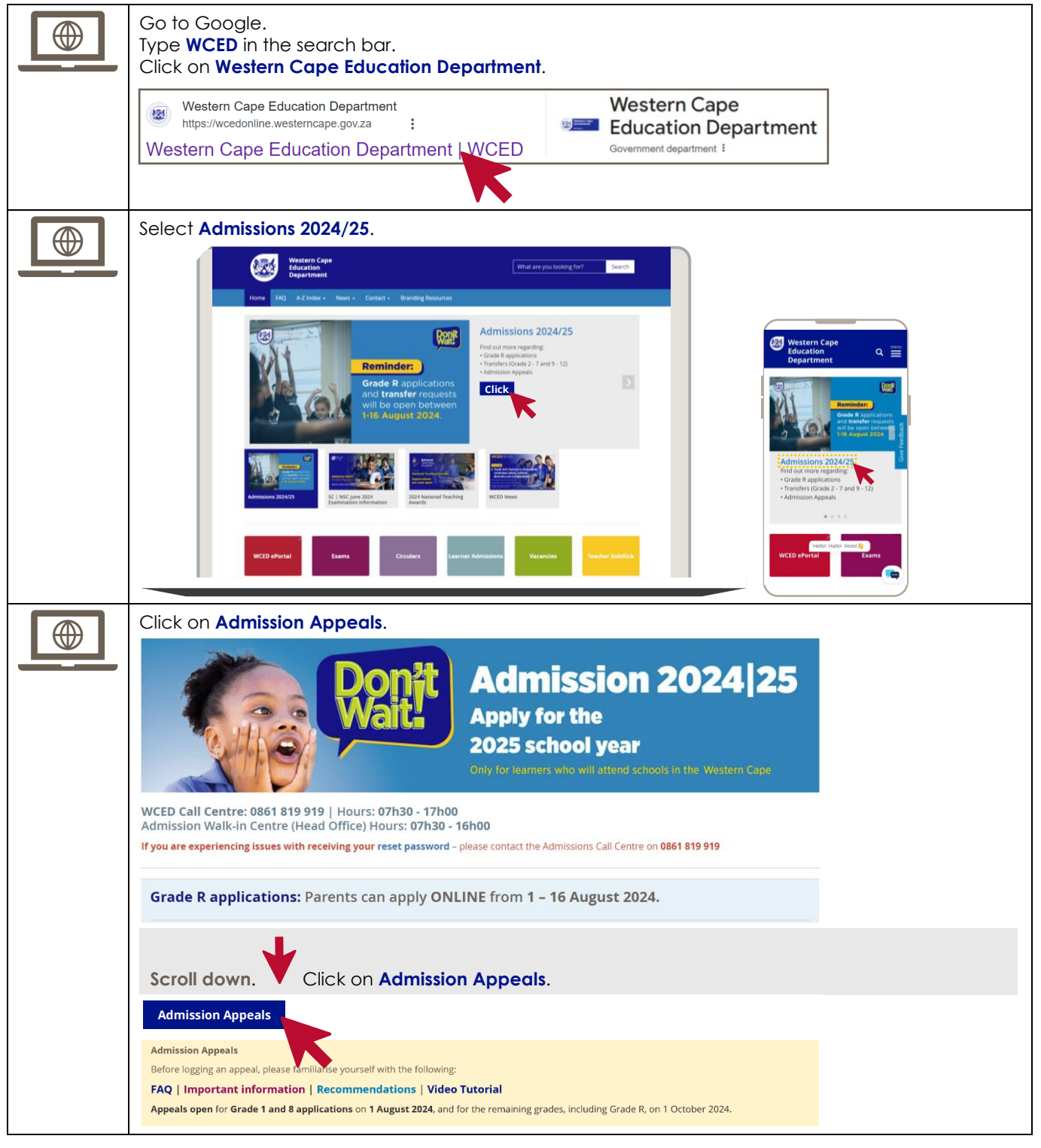

|   | Log in using the same login details used for Admissions Applications.                                                                                                    |  |  |  |  |  |  |
|---|----------------------------------------------------------------------------------------------------|--|--|--|--|--|--|
| U | Click on <b>Parent Login</b> .                                                                                                    |  |  |  |  |  |  |
|   |                                                                                                    |  |  |  |  |  |  |
|   | WCED ONLINE ADMISSIONS                                                                                                    |  |  |  |  |  |  |
|   | 2024/25                                                                                                    |  |  |  |  |  |  |
|   |                                                                                                    |  |  |  |  |  |  |
|   | O ID Number Passport / Permit Number                                                                                                    |  |  |  |  |  |  |
|   |                                                                                                    |  |  |  |  |  |  |
|   | Password                                                                                                    |  |  |  |  |  |  |
|   |                                                                                                    |  |  |  |  |  |  |
|   |                                                                                                    |  |  |  |  |  |  |
|   | Forgot password? Reset password?                                                                                                    |  |  |  |  |  |  |
|   |                                                                                                    |  |  |  |  |  |  |
|   | PARENTLOGIN                                                                                                    |  |  |  |  |  |  |
|   | Not registered yet?                                                                                                    |  |  |  |  |  |  |
|   | PARENT REGISTER                                                                                                    |  |  |  |  |  |  |
|   | ADMIN SECTION                                                                                                    |  |  |  |  |  |  |
|   |                                                                                                    |  |  |  |  |  |  |
| 6 | Read the Privacy and Confidentiality of EMIS Information notification.                                                                                                    |  |  |  |  |  |  |
|   | Click I accept.                                                                                                    |  |  |  |  |  |  |
|   | PRIVACY AND CONFIDENTIALITY OF EMIS INFORMATION NOTIFICATION                                                                                                    |  |  |  |  |  |  |
|   |                                                                                                    |  |  |  |  |  |  |
|   | In terms of the Protection of Personal Information (POPI) Act 2013 (Act No. 4 of 2013) & Protection of Information Act, 1982 (Act No. 4 of 2013)                                                                                                    |  |  |  |  |  |  |
|   |                                                                                                    |  |  |  |  |  |  |
|   | <ul> <li>The WCED confirms that it will abide with the conditions set out in the Protection of Personal Information Act, 2013 and all policies on privacy and security issued by the WCED.</li> </ul>                                                                                                    |  |  |  |  |  |  |
|   |                                                                                                    |  |  |  |  |  |  |
|   | <ul> <li>The information will be used by schools to process the application on the system and to place the information of the learner and the parent on WCED and DBE databases as a permanent record of the learner's enrolment at a school in the Western Comparent School School Schol School School School School School School School School Scho</li></ul> |  |  |  |  |  |  |
|   | Cape.                                                                                                    |  |  |  |  |  |  |
|   | The information will be used for reporting and support purposes by the education district, province and national as mandated by the National Education Delicy Act, 1906 (Act, No. 27 of 1906). South African Schools Act, 1906 (Act, No. 84 of                                                                                                    |  |  |  |  |  |  |
|   | mandated by the National Education Policy Act, 1996 (Act No. 27 of 1996), South African Schools Act, 1996 (Act No 84 of 1996), National Education Information Policy and other legal institutions such as but not limited to UMALUSI and SACE.                                                                                                    |  |  |  |  |  |  |
|   | Officials will only access (view / use) the personal information for which they have a need to know or perform their legitimate                                                                                                    |  |  |  |  |  |  |
|   | duties in connection with the duties they are providing for and to the WCED.                                                                                                    |  |  |  |  |  |  |
|   | Officials will not in any way divulge, copy, release, sell, loan, review, alter or destroy any confidential information except as                                                                                                    |  |  |  |  |  |  |
|   | properly authorised within the scope of their duties. Failure to do so, may result in disciplinary action being taken against the official concerned.                                                                                                    |  |  |  |  |  |  |
|   |                                                                                                    |  |  |  |  |  |  |
|   | <ul> <li>The WCED undertakes to user ID's, access cards, keys or other codes or devices assigned or created by the user that allows access confidential information. The WCED accepts responsibility for all activities undertaken using such codes and devices.</li> </ul>                                                                                                    |  |  |  |  |  |  |
|   | devices.                                                                                                    |  |  |  |  |  |  |
|   | LACCEPT                                                                                                    |  |  |  |  |  |  |
|   |                                                                                                    |  |  |  |  |  |  |
|   |                                                                                                    |  |  |  |  |  |  |
|   | This will take you to your Parent Profile.                                                                                                    |  |  |  |  |  |  |
| 0 | Click on Appeal Section.                                                                                                    |  |  |  |  |  |  |
|   | Western Cape<br>Education Notice Board Terms and Conditions Contact Us FAQ Helo / Resources / School Profile                                                                                                    |  |  |  |  |  |  |
|   | Department                                                                                                    |  |  |  |  |  |  |
|   | Welcome LEGEND                                                                                                    |  |  |  |  |  |  |
|   | Coriptée Incorpete Options                                                                                                    |  |  |  |  |  |  |
|   | Loggod on: Primary Parenti Guardian - 2nd Panenti Guardian                                                                                                    |  |  |  |  |  |  |
|   | My Profile                                                                                                    |  |  |  |  |  |  |
|   | Biological O Parent Apple      Biological O Parent Adoptive O Parent Legal Guardian O Parent: Step O Parent: Other                                                                                                    |  |  |  |  |  |  |
|   | If parent other, please capture the type                                                                                                    |  |  |  |  |  |  |
|   | The OMr OMss * Mrs O Ms O Prof O Dr O Rev O Hon O Adv O Mx O Nv                                                                                                    |  |  |  |  |  |  |
|   | Appeal Section                                                                                                    |  |  |  |  |  |  |
|   | Enquiries verBirth v December v v                                                                                                    |  |  |  |  |  |  |
|   | O Male * Female                                                                                                    |  |  |  |  |  |  |
|   | Parenti/Guardian ID No                                                                                                    |  |  |  |  |  |  |

Before submitting an appeal, read the **Recommendations**, **Important Information** and **FAQ**. 4 Notice Board Terms and Conditions Contact Us FAQ Help / Resources / School Profile ADMISSION APPEALS Ω It is recommended that you first contact the school and request that they reconsider your application My Profile should any vacancies become availabl Learner Application Thousands of learners have been accepted into more than one school - which means that spaces will become available in the coming weeks and months. In the meantime, you may also Upload Documents 1. Write to the schools you have applied to and ask them to place your child onto their waiting list; 2. You can also engage the School Governing Body to request that the school reconsider their Track Application Status Appeal Section decision; 3. Speak to your WCED district office about other placement options available to your child; Enquiries If you feel that the school made a mistake or acted unfairly in any way you may appeal to the Provincial Minister. Log out Appeals open for Grade 1 and 8 applications on 1 August 2024, and for the remaining grades, including Grade R, on 1 October 2024. Admission appeals may be submitted to the Ministry using the online Admission Appeals Portal: https://wcedonline.westerncape.gov.za/ad Please attach the evidence or documents in support of your claim. Important information Appeals period: By now you have received the outcome of your online admission application for 2025. To avoid disappointment, parents are required to confirm a successful placement on the WCED's School Admissions Management Information (SAMI) system. 2. Appeals open for Please confirm at least ONE of your successful admissions (if any) to avoid disappointment that could result in the learner not being admitted to any school for 2025. 3. Grade 1 and 8 applications on 4. Confirmation of a successful admission application does not prevent you from submitting an 1 August 2024, and for the admission appeal to the Ministry against another school where your application was unsuccessful (please see FAQs for more information). remaining grades, including 5. The WCED cannot guarantee placements at schools of choice. Grade R, on 1 October 2024. Schools determine their admission policies and parents/guardians must study the policy of the 6. relevant school, which is available on the school's website, before applying and when considering submitting an admission appeal to the Ministry. The most recent and updated school admission policies are also available on the SAMI system. The online application is subject to the school exercising and applying its admission policy. The school makes the final decision on whether the application is successful or not. 8 10. The WCED is not involved in this decision-making process. 11. If ALL the applications have been unsuccessful and the learner has not been accepted at ANY school where they have applied, the WCED may be contacted to assist parents/guardians in finding an available placement. 12. Section 5(9) of the South African Schools Act, 1996 (Act 84 of 1996), provides for a learner or the parent of a learner who has been refused admission to a public school to appeal against the decision to the Member of the Executive Council ("the Minister"). 13. Admission appeals may be submitted to the Ministry using the online Admission Appeals Portal: https://wcedonline.westerncape.gov.za/admission **Frequently Asked Questions (FAQ)** What is an admission appeal? A plea or request to the Provincial Minister of Education (hereinafter "the Minister") to overturn a decision taken by a school to refuse admission to a learner Who can submit an admission appeal to the office of the Minister? a) A parent/guardian
 b) The learner; or c) Someone appointed or designated by the parent and/or learner, to act on their behalf. When can an admission appeal be submitted to the office of the Minister? a) Grades 1 and 8 open online on 1 August 2024. b) Grades R and all other grades open online on 1 October 2024. Where can I submit an admission appeal? a) Engage with the school to make sure you have explored all internal options and understand the school's reasons for refusing the learner's admission. the learner's admission.
Submit your appeal by:
using the Western Cape Education Department (WCED) online admissions platform, click on "Admission Appeal" and follow the prompts; or
directing an email to edumin.edumin@westerncape.gov.za; or
posting or hand-delivering a hard copy appeal to the office of the Minister. busing of nanocecievening a nanocecievening a nanocecievening and to top appeal to the office of the winnster.
 What information should 1 include in my admission appeal?
 a) Name and CEMIS number of the learner;
 b) Name of the school whose decision is being appealed, and the grade applied to;
 c) Reasons why you feel the school's decision should be overturned by the Minister;
 d) Any evidence you want to submit. Where do I find a copy of the school's admission policy? All school admission policies are available on the online admission platform of the WCED; select the link "school profile" to locate a particular policy. Read the relevant school's admission policy. How soon can lexpect the outcome of my admission appeal? The time period will differ from appeal to appeal, depending on the complexity of the matter and responsiveness of parties involved. The process is also subject to an investigation, which may take some time. See page 6 of the step-What do I do if my admission appeal is upheld? Contact the school and make admission arrangements as soon as possible. Present the school with a copy of the signed outcome of your admission appeal. by-step guide on how to What do I do if my admission appeal is dismissed? Check with your local WCED district office for assistance with alternative placement at a suitable school where spaces are still available. find the school's admission policy on the What can I do if I do not agree with the Minister's decision regarding the outcome of my admission appeal? The Minister's decision on an admission appeal is final and can only be overturned by a competent court in review proceedings. portal. Who do I contact if I have questions regarding the progress of my appeal? Use one of the following options: Tel. no.: 021 483 6574; or Email: Edumin.edumin@westerncape.gov.za Click I accept. I have read and understand the Recommendations, Important Information and FAQ. I ACCEPT

| The page w                                                                                                    | vill be populated w                                                                                                    | ith the details                                                                                                    | of the learner, p                                                                                                    | arent and scho                                                                                                    | ol.                                                                                                    |                                        |
|----------------------------------------------------------------------------------------------------|----------------------------------------------------------------------------------------------------|----------------------------------------------------------------------------------------------------|----------------------------------------------------------------------------------------------------|----------------------------------------------------------------------------------------------------|----------------------------------------------------------------------------------------------------|----------------------------------------|
| Wester<br>Educat<br>Depart                                                                                                    | n Cape<br>ion<br>ment                                                                                                    |                                                                                                    | Notice Board Terms and Condition                                                                                                    | s <u>Contact Us</u> FAQ Help / Re                                                                                                    | esources / School Profile                                                                                                    |                                        |
| Velcome<br>Logged on                                                                                                    | LOG APPEAL TRACK APPEAL Log an appeal Application Year Identify the learner IPicose                                                                                                    | electj 🗸                                                                                                    |                                                                                                    |                                                                                                    |                                                                                                    |                                        |
| Upload Documents Upload Documents Upload Documents Track Application Status Appeal Section Enquiries Log out                                                                                                    | Identify the school [Piezoo et al. Details of learner Sumame Full name CEMS number Identify / Pasport No Home Address                                                                                                    |                                                                                                    |                                                                                                    |                                                                                                    |                                                                                                    |                                        |
|                                                                                                    | 2. Details of parent/caregiver Surname Full name Prone number Postal address E-mail address                                                                                                    |                                                                                                    |                                                                                                    |                                                                                                    |                                                                                                    | _                                      |
| Please not<br>be overtur<br>Please thir<br>disregard t                                                                                                    | e that your grounds<br>ned. This forms the l<br>ik carefully about yo<br>their own admission                                                                                                    | low that will h<br>of appeal need<br>pasis of your ca<br>ur grounds: wa<br>policy, or did tl                                                                                                    | elp you to formul<br>to stipulate all the<br>se and can't be ad<br>s the school unfair<br>ney do something                                                                                                    | ate your argur<br>e reasons why yo<br>ded to later.<br>r, did they make<br>else wrong (and                                                                                              | nents.<br>ou think the decis<br>a mistake, did th<br>if so, what)?                                                            | ion sh<br>ey                           |
| Please not<br>be overtur<br>Please thir<br>disregard t<br>Please exp<br>Reading th<br>Western Ca                                                                                                    | e that your grounds<br>ned. This forms the l<br>ik carefully about you<br>heir own admission<br>lain IN FULL why you<br>e relevant school's a<br>ape Provincial Schoo<br>questions using the                                                                                                    | low that will h<br>of appeal need<br>pasis of your ca<br>ur grounds: wa<br>policy, or did th<br>believe so and<br>dmission policy<br>Education Act                                                                           | elp you to formul<br>to stipulate all the<br>se and can't be ad<br>s the school unfain<br>ney do something<br>l attach any proof<br>y, the <u>SA Schools A</u><br>, will also help you<br>nenu.                                           | afe your argun<br>e reasons why yo<br>ded to later.<br>r, did they make<br>else wrong (and<br>that you have (s<br><u>ct</u> , the <u>National</u><br>formulate your                     | nents.<br>ou think the decis<br>a mistake, did th<br>if so, what)?<br>uch as emails or r<br>Education Policy /<br>arguments.  | ion sh<br>ey<br>nessa<br><u>Act</u> ar |
| Please not<br>be overtur<br>Please thir<br>disregard t<br>Please exp<br>Reading th<br>Western Ca<br>Answer the<br>Please answ                                                                                    | e that your grounds<br>ned. This forms the l<br>ak carefully about you<br>their own admission<br>lain IN FULL why you<br>e relevant school's a<br>ape Provincial Schoo<br>questions using the<br>ver the following que                                                                                                    | low that will h<br>of appeal need<br>pasis of your ca<br>ur grounds: wa<br>policy, or did th<br>believe so and<br>dmission policy<br>Education Act<br>of dropdown n                                                          | elp you to formul<br>to stipulate all the<br>se and can't be ad<br>s the school unfain<br>ey do something of<br>attach any proof<br>attach any proof<br>attach any proof<br>attach any proof<br>attach any proof<br>menu.                 | afe your argur<br>e reasons why yo<br>ded to later.<br>r, did they make<br>else wrong (and<br>that you have (s<br>ct, the National<br>formulate your                                    | nents.<br>ou think the decis<br>a mistake, did th<br>if so, what)?<br>uch as emails or r<br>Education Policy A<br>arguments.  | ion sh<br>ey<br>nessa<br>Act ar        |
| Please not<br>be overtur<br>Please thir<br>disregard t<br>Please exp<br>Reading th<br>Western Ca<br>Answer the<br>Please answ<br>Did you spea                                                                    | e that your grounds<br>ned. This forms the l<br>ak carefully about you<br>their own admission<br>lain IN FULL why you<br>e relevant school's a<br>ape Provincial School<br>questions using the<br>ver the following que                                                                                                    | low that will h<br>of appeal need<br>pasis of your ca<br>ur grounds: wa<br>policy, or did th<br>believe so and<br>dmission policy<br>Education Act<br>of dropdown n<br>estions before of<br>reasons why your                 | elp you to formul<br>to stipulate all the<br>se and can't be ad<br>s the school unfain<br>bey do something of<br>attach any proof<br>attach any proof<br>y, the <u>SA Schools A</u><br>, will also help you<br>henu.                      | afe your argur<br>e reasons why yo<br>ded to later.<br>r, did they make<br>else wrong (and<br>that you have (s<br>ct, the National<br>formulate your<br>DUNDS OF YOUR<br>s turned down? | nents.<br>ou think the decis<br>a mistake, did th<br>if so, what)?<br>uch as emails or r<br>Education Policy<br>arguments.    | ion sh<br>ey<br>nessa<br>Act ar        |
| Please not<br>be overtur<br>Please thir<br>disregard t<br>Please exp<br>Reading th<br>Western Ca<br>Answer the<br>Please answ<br>Did you spea<br>Does the sch                                                    | e that your grounds<br>ned. This forms the l<br>ak carefully about you<br>their own admission<br>lain IN FULL why you<br>e relevant school's a<br>ape Provincial School<br>questions using the<br>ver the following que<br>k to the school about the<br>ool have an internal app                                                        | low that will h<br>of appeal need<br>pasis of your ca<br>ur grounds: wa<br>policy, or did th<br>believe so and<br>dmission policy<br>Education Act<br>of dropdown n<br>estions before of<br>reasons why your<br>eal process? | elp you to formul<br>to stipulate all the<br>se and can't be ad<br>s the school unfain<br>ey do something of<br>l attach any proof<br>r, the <u>SA Schools A</u><br>, will also help you<br>nenu.                                         | afe your argun<br>e reasons why yo<br>ded to later.<br>r, did they make<br>else wrong (and<br>that you have (s<br>ct, the National<br>formulate your<br>DUNDS OF YOUR<br>s turned down? | nents.<br>ou think the decis<br>a mistake, did th<br>if so, what)?<br>uch as emails or r<br>Education Policy of<br>arguments. | ion sh<br>ey<br>nessa<br>Act ar        |
| Please not<br>be overtur<br>Please thir<br>disregard t<br>Please exp<br>Reading th<br>Western Ca<br>Answer the<br>Please answ<br>Did you spea<br>Does the sch<br>If so - did yo                                  | e that your grounds<br>ned. This forms the l<br>ak carefully about you<br>heir own admission<br>lain IN FULL why you<br>e relevant school's a<br>ape Provincial School<br>questions Using the<br>ver the following que<br>k to the school about the<br>ool have an internal app<br>u appeal to the school?                              | low that will h<br>of appeal need<br>pasis of your ca<br>ur grounds: wa<br>policy, or did th<br>believe so and<br>dmission policy<br>Education Act<br>a dropdown n<br>estions before c<br>reasons why your<br>cal process?   | elp you to formul<br>to stipulate all the<br>se and can't be ad<br>s the school unfain<br>ey do something of<br>attach any proof<br>(, the <u>SA Schools A</u><br>, will also help you<br>henu.                                           | a reasons why yo<br>ded to later.<br>r, did they make<br>else wrong (and<br>that you have (s<br>ct, the National<br>formulate your                                                      | nents.<br>ou think the decis<br>a mistake, did th<br>if so, what)?<br>uch as emails or r<br>Education Policy<br>arguments.    | ion sh<br>ey<br>nessa<br>Act ar        |
| Please not<br>be overtur<br>Please thir<br>disregard t<br>Please exp<br>Reading th<br>Western Ca<br>Answer the<br>Please answ<br>Did you spea<br>Does the sch<br>If so - did yo<br>Have you ree                  | e that your grounds<br>ned. This forms the l<br>ik carefully about you<br>heir own admission<br>lain IN FULL why you<br>e relevant school's a<br>ape Provincial School<br>questions using the<br>ver the following que<br>ik to the school about the<br>ool have an internal app<br>u appeal to the school?<br>ceived an outcome on you | low that will h<br>of appeal need<br>pasis of your ca<br>ur grounds: wa<br>policy, or did th<br>believe so and<br>dmission policy<br>Education Act<br>e dropdown m<br>estions before c<br>reasons why your<br>eal process?   | elp you to formul<br>to stipulate all the<br>se and can't be ad<br>s the school unfain<br>ey do something of<br>attach any proof<br>attach any proof<br>y, the SA Schools A<br>, will also help you<br>henu.                              | details in Section 5                                                                                                    | nents.<br>a mistake, did th<br>if so, what)?<br>uch as emails or r<br>Education Policy /<br>arguments.                        | ion sh<br>ey<br>nessa<br><u>Act</u> ar |
| Please not<br>be overtur<br>Please thir<br>disregard t<br>Please exp<br>Reading th<br>Western Ca<br>Answer the<br>Please answ<br>Did you spea<br>Does the sch<br>If so - did yo<br>Have you ree<br>If you had ar | e that your grounds<br>ned. This forms the l<br>ak carefully about you<br>their own admission<br>lain IN FULL why you<br>e relevant school's a<br>appe Provincial School<br>questions using the<br>ver the following que<br>k to the school about the<br>ool have an internal app<br>u appeal to the school?                            | low that will h<br>of appeal need<br>basis of your ca<br>ur grounds: wa<br>policy, or did th<br>believe so and<br>dmission policy<br>leducation Act<br>e dropdown n<br>estions before c<br>reasons why your<br>eal process?  | elp you to formul<br>to stipulate all the<br>se and can't be ad<br>s the school unfain<br>ey do something of<br>l attach any proof<br>r, the SA Schools A<br>, will also help you<br>henu.<br>ompleting the GR(<br>child's application wa | e reasons why yo<br>ded to later.<br>r, did they make<br>else wrong (and<br>that you have (s<br>ct, the National<br>formulate your<br>OUNDS OF YOUR<br>s turned down?                   | nents.<br>a mistake, did th<br>if so, what)?<br>uch as emails or r<br>Education Policy<br>arguments.                          | ion sh<br>ey<br>nessa<br>Act ar        |

|   | Enter your grounds for appeal in the space provided.                                                                                                    |  |  |  |  |  |  |
|---|----------------------------------------------------------------------------------------------------|--|--|--|--|--|--|
| 6 | 4. Grounds for appeal (Reasons)                                                                                                    |  |  |  |  |  |  |
|   | (type your grounds for appeal in this block)                                                                                                    |  |  |  |  |  |  |
| 7 | Upload supporting documents. Now click <b>Submit</b> .<br><b>PLEASE NOTE:</b><br>• The Ministry has access to all previously uploaded documents.<br>• The uploading of these document in Part 5 is optional.                                   |  |  |  |  |  |  |
|   | 5. Additional supporting documents (Optional)                                                                                                    |  |  |  |  |  |  |
|   | Supporting document 1 Choose File No file chosen                                                                                                    |  |  |  |  |  |  |
|   | Supporting document 2 Choose File No file chosen                                                                                                    |  |  |  |  |  |  |
|   | SUBMIT                                                                                                    |  |  |  |  |  |  |
| 8 | Confirmation of the submission of your appeal will appear onscreen along with the case file number.<br>You will receive a system generated message confirming the receipt of your appeal.<br>Click <b>OK</b> .                                 |  |  |  |  |  |  |
|   | admissions.westerncape.gov.za says                                                                                                    |  |  |  |  |  |  |
|   | Appeal submitted successfuly. CASE NO: 2025-0002                                                                                                    |  |  |  |  |  |  |
|   | ОК                                                                                                    |  |  |  |  |  |  |
| 9 | To track your appeal, click on Track Appeal.                                                                                                    |  |  |  |  |  |  |
|   | Appeals Section                                                                                                    |  |  |  |  |  |  |
|   | Education Notice Board Terms and Conditions Contact Us FAQ Help / Resources / School Profile Department                                                                                                    |  |  |  |  |  |  |
|   | Velcome                                                                                                    |  |  |  |  |  |  |
|   | TRACK APPEALS                                                                                                    |  |  |  |  |  |  |
|   | Heis My Promie         CASE NO APPEAL TYPE         APPEALCOTCOME         APPEAL LOTGED         APPEAL LITTLE           I Learner Application         2025-0002         learner's details         Brackenfell Hoerskool         13%         13% |  |  |  |  |  |  |
|   | Upload Documents                                                                                                    |  |  |  |  |  |  |

What happens now?

- The minister will afford the school an opportunity to respond to the appeal.
- An e-mail will be sent to you when a response is available on the portal.
- Following this communication you may provide a final response within 7 working days if deemed necessary. Provide additional documentation where relevant; this is optional.
- Should the Minister not receive any inputs or comments within this period, he will proceed to adjudicate the appeal accordingly.

## PLEASE NOTE:

- All comments and feedback from all stakeholders will be done on the Admissions portal.
- Monitor your e-mails to track the progress of your appeal.
- The Minister will communicate his decision with regard to your appeal in due course.

## Where can the school's admission policy be found?

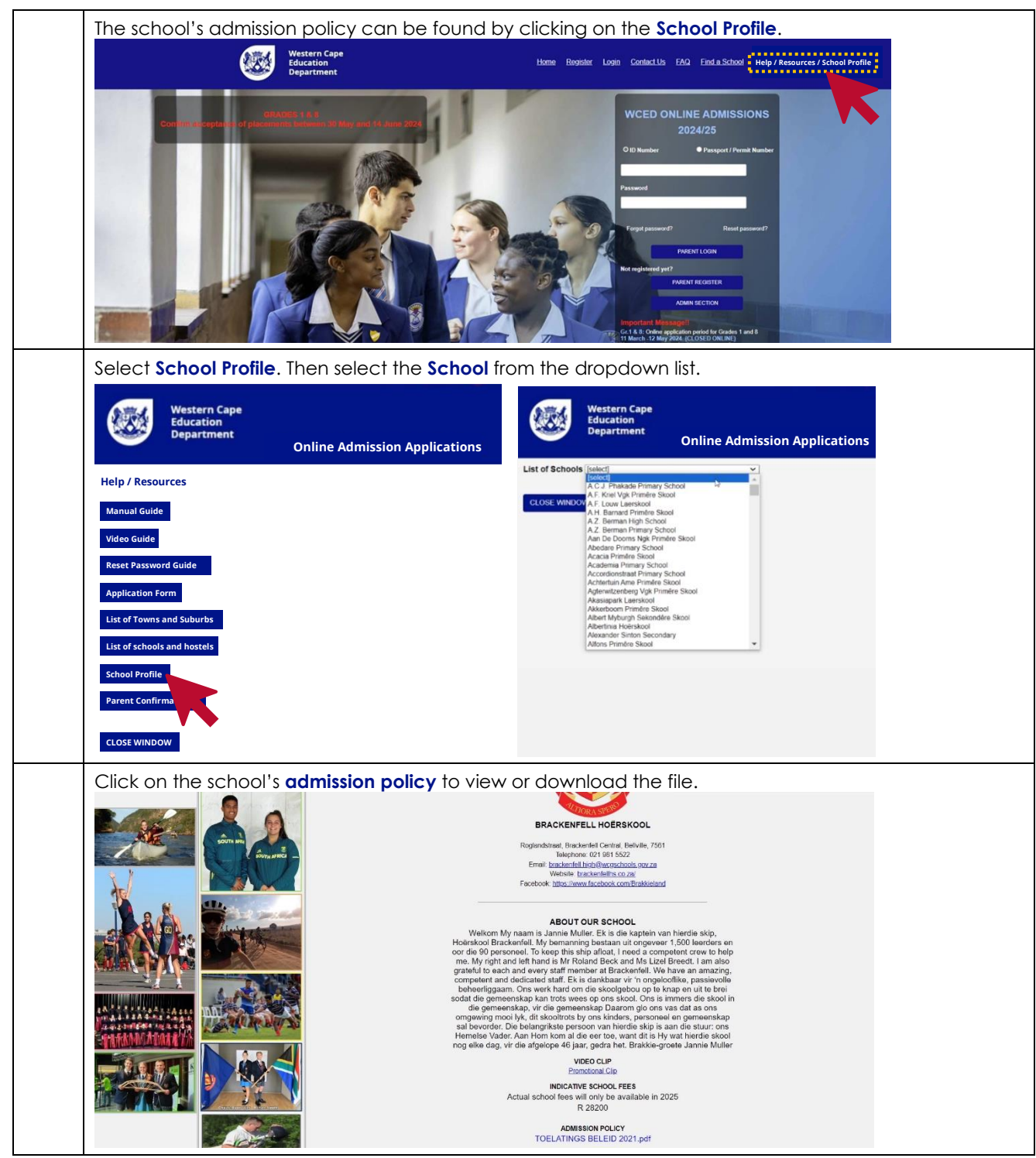